NOTICE: The Bankruptcy Court's case management and electronic filing system (CM/ECF) will be down on <u>Thursday</u>, <u>March</u>, <u>17 2022</u>, at 6:00pm to install the next generation of CM/ECF (NextGen CM/ECF). You will not be able to file electronically until after <u>Monday</u>, <u>March</u> <u>21</u>, <u>2022</u>. After services are restored we will be on the new CM/ECF system, NextGen. Please go to https://www.vaeb.uscourts.gov/content/nextgen-information for information.

## How can I file with the Court after March 21, 2022? Follow these instructions.

## Link Your PACER and CM/ECF Account

After March 21, 2022, and once the court implements NextGen, your individual upgraded PACER account must be linked to your CM/ECF filing account to create one Central Sign-On account. This will only have to be done <u>once</u>. To see the steps for upgrading your PACER acount go to <u>https://pacer.uscourts.gov/help/pacer/upgrading-your-pacer-account</u>. Below are the steps to link your PACER and CM/ECF accounts.

## Link Your PACER and CM/ECF Account

Go to the court's CM/ECF site (e.g., https://ecf.vaeb.uscourts.gov). Click the Document Filing System link.

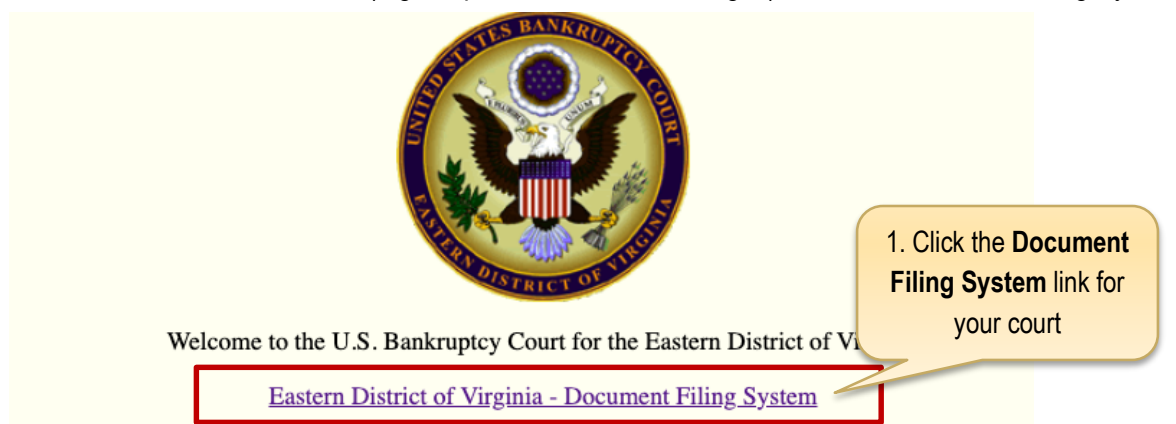

1. On the CM/ECF home page, click your court's Document Filing System link to access the system.

| PACER LOGIN<br>Your browser must b<br>and you are experien<br>your browser before | e set to accept cookies in<br>cing problems with the log<br>rying again.               | order to log in to this s<br>gin, delete the stored co                               | ite. If your browser is set<br>ookie file in your PC. Clo                           | to accept cookies<br>use and reopen |                               |
|-----------------------------------------------------------------------------------|----------------------------------------------------------------------------------------|--------------------------------------------------------------------------------------|-------------------------------------------------------------------------------------|-------------------------------------|-------------------------------|
| Login<br>Username *<br>Click Login                                                | SmitheyB                                                                               | •                                                                                    |                                                                                     | 2. Enter <u>ur</u><br>username      | ograded PACER<br>and password |
| NOTICE: This is a prohibited and so                                               | Login<br>Need an Account?   For<br>a restricted government<br>ubject to prosecution un | Clear<br>orgot Your Password?<br>web site for official P<br>ider Title 18 of the U.S | Cancel<br>  Forgot User Name?<br>PACER use only. Unaut<br>S. Code. All activities a | horized entry is<br>nd access       |                               |

- 2. Enter your upgraded PACER username and password.
- 3. Click Login.

After logging in, you will still only have access to **PACER Search** since you have not linked your PACER account to your CM/ECF account. Notice the limited menu bar below.

## Remember, this is a one-time process.

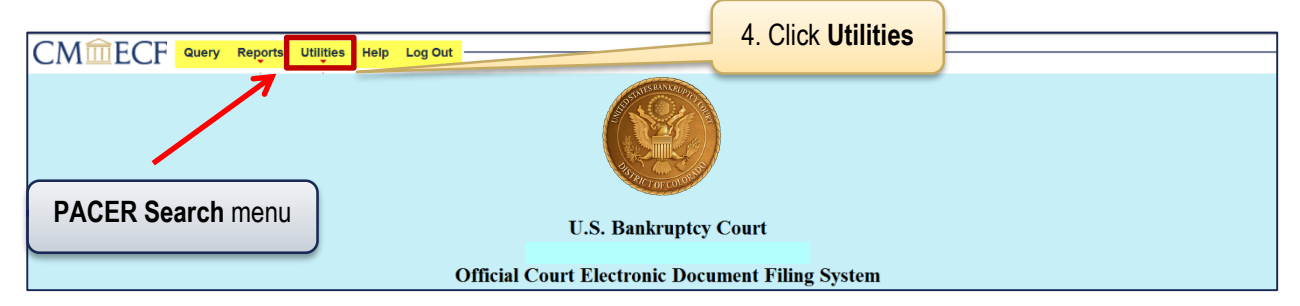

4. From the menu bar, click **Utilities**.

| - Help Log Out                     |
|------------------------------------|
|                                    |
| cellaneous                         |
| urt Information<br>rify a Document |
|                                    |
| to my PACER account                |
|                                    |
|                                    |

5. Click Link a CM/ECF account to my PACER account.

| CMmECF                                                                                                    | Query     | Reports -                | Utilities 🗸   | Help      | Log Out     |  |
|----------------------------------------------------------------------------------------------------|-----------|--------------------------|---------------|-----------|-------------|--|
| Link a CM/ECF acco                                                                                                    | ount to r | ny PACEF                 | R account     |           |             |  |
| This utility links your PAC                                                                                                    | CER accou | int with your            | e-filer accou | int in th | is court.   |  |
| If you use CM/ECF for PACER only, no action is necessary.                                                                                                    |           |                          |               |           |             |  |
| If you had a CM/ECF e-filing account in this court before the court converted to NextGe account to your old CM/ECF e-filing account. Press Submit to link the accounts (or go b |           |                          |               |           |             |  |
| CM/ECF login:                                                                                                    |           |                          | 6. Enter v    | our CN    | //ECF login |  |
| barbaras                                                                                                    |           |                          |               |           | o.          |  |
| CM/ECF password:                                                                                                    |           |                          | and           | a pass    | word        |  |
| •••••                                                                                                    |           |                          |               | _         |             |  |
| Submit Clear<br>Forgot login/password<br>More about Upgraded PA0                                                                                                    | CER accou | 7. Click <b>Su</b><br>mt | bmit          |           |             |  |
| 6 Enter your CM/E                                                                                                    | CE Ioair  | h and has                | sword         |           |             |  |

If you don't remember your CM/ECF password, call the court for assistance.

- Enter your CM/ECF login and password.
- 7. Click Submit.

| Link a CM/ECF account to my PACER account                                  |                       |  |  |
|----------------------------------------------------------------------------|-----------------------|--|--|
| Do you want to link these accounts?                                        |                       |  |  |
| CM/ECF<br>PACER                                                            | Barb A. Smithey       |  |  |
|                                                                            | Barbara Smithey       |  |  |
| After you submit this screen, your old e-filing credentials for the CM/ECF |                       |  |  |
| Submit                                                                     | Clear 8. Click Submit |  |  |
| Submit                                                                     | Clear 8. Click Submit |  |  |

Verify you have the correct CM/ECF and PACER names. If not, do not proceed. Call the court for assistance.

8. Confirm the two accounts to be linked are correct and click Submit.

A confirmation message will appear similar to this:

The CM/ECF account for Barb A. Smithey is now linked to your CSO account.

After you submit this screen, your old e-filing credentials for the CM/ECF account will be permanently linked to your upgraded PACER account. Use your upgraded PACER account (CSO account) to e-file in this court. Your old CM/ECF login and password can no longer be used.

> To proceed with e-filing at this time, refresh your browser and the Bankruptcy and Adversary menus display. If the menus don't refresh, log out and then back in again.